## EEL 5344C Digital CMOS VLSI Design Fall 2003 Handout on VERILOG Simulator RA:Karthikeyan Lingasubramanian

## Simulating the Layout

- a. Open the extracted layout from the library manager window.
- b. Now select Tools→Verilog-XL from the extracted window, a window pops up (Fig. 1). Select the appropriate library and cell (View has to be "extracted"). Type "ok".

|                                                  |           | Setup Environment |          | /    |
|--------------------------------------------------|-----------|-------------------|----------|------|
| OK Cancel                                        |           |                   |          | Help |
| Run Directory                                    |           |                   |          |      |
| Design To Simulate                               |           |                   |          |      |
| Library                                          | mylib     | Cell              | inverter |      |
| View                                             | extracted |                   |          |      |
|                                                  |           |                   |          |      |
| Library Manager Browser Hierarchy Editor Browser |           |                   |          |      |

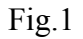

- c. Another window pops up. Select Start Interactive → Continue
- d. The netlist for the design is now created. Go to the terminal (sunblast) change the directory to "inverter.run1" (If you are simulating Inverter) and open the "testfixture.verilog" file.
- e. Edit the testfixture file: Change the line io\_Vdd\_ = 1 'bz to io\_Vdd\_ = 1 'b1 and include the following line before "end" #20 \$finish; '20' indicates simulation time in nanoseconds. If you want to simulate the design for "T ns" then type

## **#T \$finish;**

Then open the simulation window again and click "**Start Interactive**", a window pops up prompting you whether you want to "**Renetlist**" the design? Click "**NO**." and then click on "**Continue**".

To generate clocked input type the following line at the end of **testfixture.verilog** always #5 <input pin name>=~<input pin name>;

- f. Now that you have simulated the design you need to check the output of the circuit, which can be done by watching the output waveforms.
- g. Go to the terminal(sunblast) and type Sunserver: simvision & You will get a window named "SimVision : Design Browser 1". Click File → Open Database In Open Database window, go to Inverter.run1 → RunObject.0 → shmDir → shm.db → shm.trn

Go to Design Browser window and right click on **shm** directory inside the Scope tree and click **Select Deep**. Then right click on **shm** directory again and click **Send to new Waveform Window**.

You will get a window named "SimVision : Waveform 1" which will contain the resultant waveforms.

## Capturing Layouts and Waveforms

**h.** The layout and waveforms can be captured by using the *Camera option*. Camera can be selected from the "icfb" window by clicking Tools→camera→postscript

A window pops up, type the file name to which you want to save the output and check "**invert image**." Select crop image or window select according to the need. Wait for 3 beeps to get a proper snap.